## Lesson 7: Configure Advanced Audit Policies

MOAC 70-411: Administering Windows Server 2012

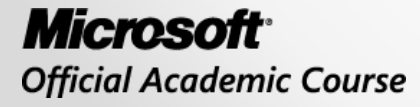

WILEY

## Overview

- Exam Objective 2.4: Configure Advanced Audit Policies
- Enabling and Configuring Auditing

## Enabling and Configuring Auditing

Lesson 7: Configure Advanced Audit Policies

© 2013 John Wiley & Sons, Inc.

# Enabling and Configuring Auditing

Enable **auditing** so you have a record of:

- Who has successfully logged in
- Who has attempted to log in but failed
- Who has made changes to accounts in Active Directory
- Who has accessed or changed certain files
- Who has used a certain printer
- Who restarted a system
- Who has made system changes

# Implementing Auditing Using Group Policies

To enable auditing, specify what types of system events to audit using one of the following:

- Group Policy
- The local security policy (Computer Settings\Policies\Security Settings\Local Policies\Audit Policy)

# Implementing Auditing Using Group Policies

When you enable auditing, select only what you need because:

- High levels of auditing can affect the performance of the computer that you audit.
- When you search through the security logs, you will find far too many events, which can make it more difficult for you to find the potential problems you need to find.
- The logs quickly fill up, replacing older events with newer events.

## Audit Events

| Event                       | Explanation                                                                                                    | Default Settings<br>Defined for Domain<br>Controllers |
|-----------------------------|----------------------------------------------------------------------------------------------------|-------------------------------------------------------|
| Account logon               | Determines whether the operating system (OS)<br>audits each time the computer validates an<br>account's credentials, such as account logon.<br>Account logon events are generated when a<br>domain user account is authenticated on a domain<br>controller. | Successful account<br>logons                          |
| Account<br>management       | Determines whether to audit each event of account<br>management on a computer including changing<br>passwords and creating or deleting user accounts.                                                                                                    | Successful account management activities              |
| Directory service<br>access | Determines whether the OS audits user attempts to access Active Directory objects, the previous change value, and the new assigned value.                                                                                                    |                                                       |

## Audit Events

| Event         | Explanation                                                                                                    | Default Settings<br>Defined for Domain<br>Controllers |
|---------------|----------------------------------------------------------------------------------------------------|-------------------------------------------------------|
| Logon         | Determines where the OS audits each instance of<br>a user attempting to log on to or log off his or her<br>computer. Logon events are generated when a<br>domain user interactively logs on to a domain<br>controller or a network logon to a domain controller<br>is performed to retrieve logon scripts and policies. | Successful logons                                     |
| Object access | Determines whether the OS audits user attempts<br>to access non-Active Directory objects including<br>NT File System (NTFS) files, folders, and printers.                                                                                                    |                                                       |
| Policy change | Determines whether the OS audits each instance<br>of an attempt to change user rights assignments,<br>auditing policies, account policies, or trust policies.                                                                                                    | Successful policy changes                             |

## Audit Events

| Event            | Explanation                                                                                                    | Default Settings<br>Defined for Domain<br>Controllers |
|------------------|----------------------------------------------------------------------------------------------------|-------------------------------------------------------|
| Privilege use    | Determines whether to audit each instance of a user exercising a user right.                                                                                                    |                                                       |
| Process tracking | Determines whether the OS audits process-related<br>events such as process creation, process<br>termination, handle duplication, and indirect object<br>access. This is usually used for troubleshooting,<br>because enabling the auditing of process tracking<br>can affect performance.                                                   |                                                       |
| System           | Determines whether the OS audits if the system<br>time is changed, if the system is started or shut<br>down, if there is an attempt to load extensible<br>authentication components, if there is a loss of<br>auditing events due to auditing system failure, and<br>if the security log exceeds a configurable warning<br>threshold level. | Successful system<br>events                           |

# Implementing Auditing Using Group Policies

- After you enable logging, open the Event Viewer security logs to view the security events.
- Most major Active Directory events are already audited although there is not a group policy that includes these settings.

## **Implementing an Audit Policy**

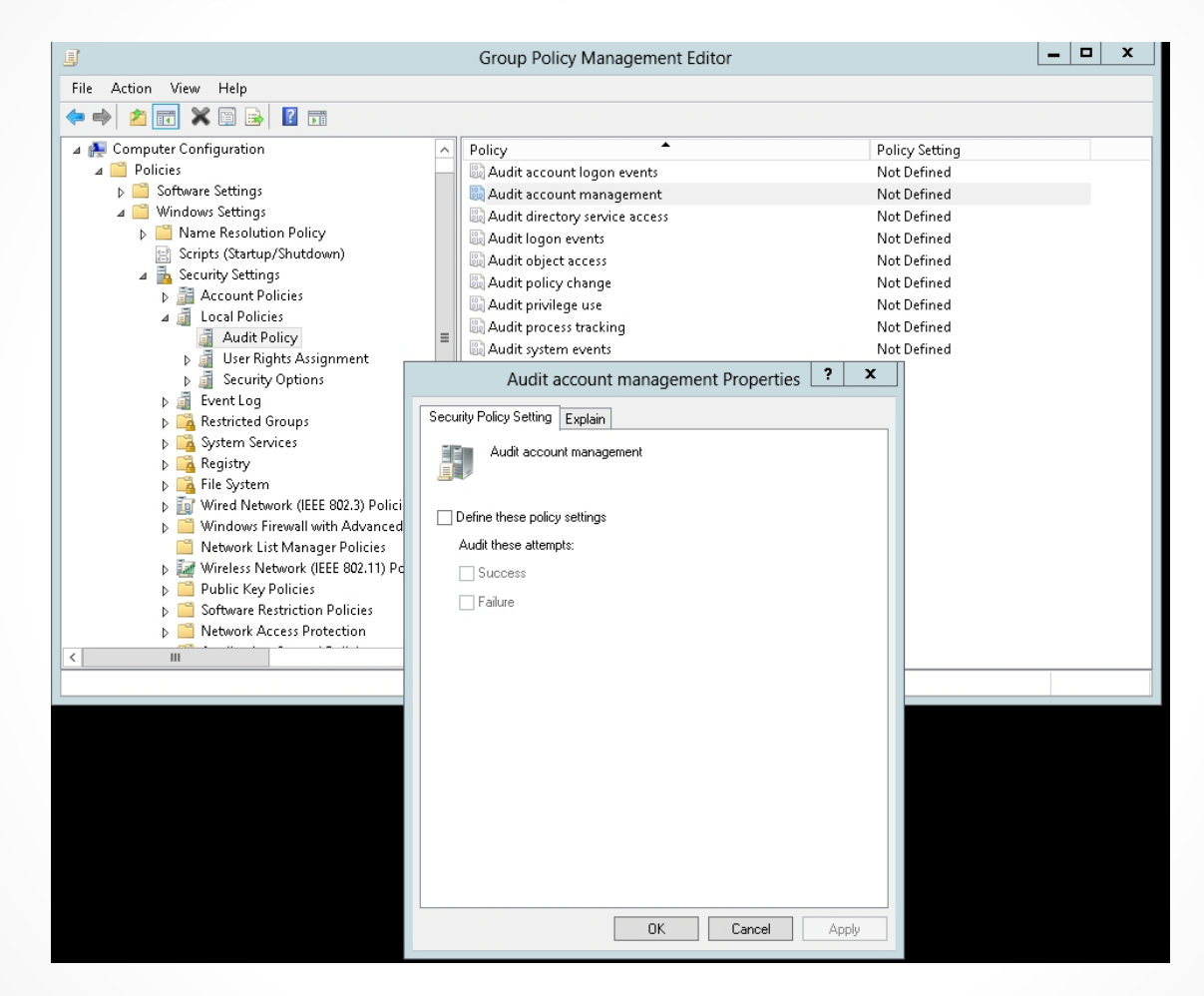

Enabling auditing using group policies

# Object Access Auditing Using Group Policies

Auditing NTFS files, NTFS folders, and printers is a two-step process:

- 1. Enable object access using Group Policy.
- 2. Specify which objects you want to audit.

| 👃 Upc                                                       | lates Propertie:             | 5                          | x        |  |  |
|-------------------------------------------------------------|------------------------------|----------------------------|----------|--|--|
| Previous Versions<br>General                                | Customize<br>Sharing         | Classification<br>Security |          |  |  |
| Object name: C:\Pics\L                                      | Jpdates                      |                            |          |  |  |
| Group or user names:                                        |                              |                            |          |  |  |
| SCREATOR OWNER                                              |                              |                            |          |  |  |
| 88 SYSTEM<br>88 Administrators (CONT<br>88 Users (CONTOSO\U | OSO\Administrators;<br>sers) |                            |          |  |  |
| To change permissions, cl                                   | ick Edit.                    | Edit                       | 1        |  |  |
| Permissions for CREATOR                                     | All                          | ow Deny                    | 1        |  |  |
| Full control                                                |                              | ^                          | <u>.</u> |  |  |
| Modify                                                      |                              |                            |          |  |  |
| Read & execute                                              |                              |                            |          |  |  |
| List folder contents                                        |                              | =                          |          |  |  |
| Read                                                        |                              |                            |          |  |  |
| Write                                                       |                              |                            |          |  |  |
| Special permissions                                         | ~                            | ~                          | 4        |  |  |
| For special permissions or advanced settings, Advanced      |                              |                            |          |  |  |
| Learn about access control and permissions                  |                              |                            |          |  |  |
|                                                             | OK Car                       | ncel Apply                 | ,        |  |  |

Viewing the Security tab

| L                                                                                                    |                         | Ad                                 | vanced Security Se      | ettings for Updates         |                                            |  |
|----------------------------------------------------------------------------------------------------|-------------------------|------------------------------------|-------------------------|-----------------------------|--------------------------------------------|--|
| Na                                                                                                    | Name: C:\Pics\Updates   |                                    |                         |                             |                                            |  |
| Ovi                                                                                                    | mer:                    | Administrators (CONTOSO\Ad         | lministrators)   🎯 Cha  | nge                         |                                            |  |
| Pe                                                                                                    | rmissions               | Auditing Effective Ac              | cess                    |                             |                                            |  |
| For<br>Per                                                                                                    | additiona<br>mission ei | I information, double-click a perm | iission entry. To modif | y a permission entry, selec | t the entry and click Edit (if available). |  |
|                                                                                                    | Туре                    | Principal                          | Access                  | Inherited from              | Applies to                                 |  |
| 22                                                                                                    | Allow                   | SYSTEM                             | Full control            | C:\                         | This folder, subfolders and files          |  |
| 22                                                                                                    | Allow                   | Administrators (CONTOSO\A          | Full control            | C:\                         | This folder, subfolders and files          |  |
| 82                                                                                                    | Allow                   | Users (CONTOSO\Users)              | Read & execute          | C:\                         | This folder, subfolders and files          |  |
| - 22                                                                                                    | Allow                   | Users (CONTOSO\Users)              | Special                 | C:\                         | This folder and subfolders                 |  |
| 82                                                                                                    | Allow                   | CREATOR OWNER                      | Full control            | C:\                         | Subfolders and files only                  |  |
| Add       Remove       View         Disable inheritance       Replace all child object permission entries with inheritable permission entries from this object |                         |                                    |                         |                             |                                            |  |
|                                                                                                    |                         | , ,                                | ,                       |                             |                                            |  |
|                                                                                                    |                         |                                    |                         |                             | OK Cancel Apply                            |  |

Displaying the Advanced Security Settings for Updates dialog box

| 8               |                                                                                              | Advanced Secu           | rity Settings for Updates            |                               | _ <b>D</b> X |  |  |
|-----------------|----------------------------------------------------------------------------------------------|-------------------------|--------------------------------------|-------------------------------|--------------|--|--|
| Name:           | C:\Pics\Updates                                                                              |                         |                                      |                               |              |  |  |
| Owner:          | Administrators (CON                                                                          | OSO\Administrators)     | 💡 Change                             |                               |              |  |  |
| Permissions     | Auditing Effe                                                                                | ective Access           |                                      |                               |              |  |  |
| For additional  | information, double-clic                                                                     | k an audit entry. To mo | dify an audit entry, select the entr | ry and click Edit (if availab | ole).        |  |  |
| Auditing entrie | 25:                                                                                          |                         |                                      |                               |              |  |  |
| Туре            | Principal                                                                                    | Access                  | Inherited from                       | Applies to                    |              |  |  |
|                 |                                                                                              |                         |                                      |                               |              |  |  |
| Add             | Add Remove View                                                                              |                         |                                      |                               |              |  |  |
| Disable inhe    | Disable inheritance                                                                          |                         |                                      |                               |              |  |  |
| 🗌 Replace all o | Replace all child object auditing entries with inheritable auditing entries from this object |                         |                                      |                               |              |  |  |
|                 |                                                                                              |                         | [                                    | OK Cancel                     | Apply        |  |  |

### Using the Auditing tab

|             | Auditi                                                             | ng Entry for Updates                      | x      |
|-------------|--------------------------------------------------------------------|-------------------------------------------|--------|
| Principal:  | Select a principal                                                 |                                           |        |
| Type:       | Success v                                                          |                                           |        |
| Applies to: | This folder, subfolders and files                                  |                                           |        |
|             |                                                                    |                                           |        |
| Basic perm  | ssions:                                                            | Show advanced permis                      | ssions |
|             | Full control                                                       |                                           |        |
|             | Modify                                                             |                                           |        |
|             | ✓ Read & execute                                                   |                                           |        |
|             | ✓ List folder contents                                             |                                           |        |
|             | 🛃 Read                                                             |                                           |        |
|             | Write                                                              |                                           |        |
|             | Special permissions                                                |                                           |        |
| 🗌 Only app  | ly these auditing settings to objects and/or containers within t   | his container Clear                       | all    |
| Add a cond  | ition to limit the scope of this auditing entry. Security events w | ill be logged only if conditions are met. |        |
| Add a cond  | ition                                                              |                                           |        |
|             |                                                                    |                                           |        |
|             |                                                                    |                                           |        |
|             |                                                                    | OK Ca                                     | ncel   |

Displaying the Auditing Entry for Updates dialog box

© 2013 John Wiley & Sons, Inc.

| Select User, Computer, Service Account, or Group     | ? X          |
|------------------------------------------------------|--------------|
| Select this object type:                             |              |
| User, Group, or Built-in security principal          | Object Types |
| From this location:                                  |              |
| contoso.com                                          | Locations    |
| Enter the object name to select ( <u>examples</u> ): |              |
|                                                      | Check Names  |
|                                                      |              |
| Advanced OK                                          | Cancel       |

Opening the Select User, Computer, Service Account, or Group dialog box

| Ricrosoft XPS Document Writer Pr                                                                                                    | opertie  | s x    |  |  |  |
|----------------------------------------------------------------------------------------------------|----------|--------|--|--|--|
| General Sharing Ports Advanced Color Management                                                                                                    | Security |        |  |  |  |
| Group or user names:                                                                                                    |          |        |  |  |  |
| Everyone     Everyone     ALL APPLICATION PACKAGES     Solution     CREATOR OWNER     Account Unknown(S-1-5-21-1933708102-683772628-3117506602-500)     Administrators (CONTOSO\Administrators) |          |        |  |  |  |
| Ac                                                                                                    | id       | Remove |  |  |  |
| Permissions for Everyone                                                                                                    | Allow    | Deny   |  |  |  |
| Print                                                                                                    | ✓        |        |  |  |  |
| Manage this printer                                                                                                    |          |        |  |  |  |
| Special permissions                                                                                                    |          |        |  |  |  |
|                                                                                                    |          |        |  |  |  |
| For special permissions or advanced settings, click Advanced. Advanced                                                                                                    |          |        |  |  |  |
| Learn about access control and permissions                                                                                                    |          |        |  |  |  |
| ОК                                                                                                    | Cancel   | Apply  |  |  |  |

Selecting the Security tab in the Printer Properties dialog box

|                               | Advanced Secu                       | urity Settings for Mic     | crosoft XPS Docun       | nent Writer 📃 🗖 🗖                            |
|-------------------------------|-------------------------------------|----------------------------|-------------------------|----------------------------------------------|
| Owner:                        | SYSTEM Change                       |                            |                         |                                              |
| Permissions                   | Auditing Effective Ac               | cess                       |                         |                                              |
| For additiona<br>Permission e | al information, double-click a perm | nission entry. To modify a | a permission entry, sel | ect the entry and click Edit (if available). |
| Type                          | Principal                           | Access                     | Inherited from          | Applies to                                   |
|                               | Account Unknown(S-1-5-21            | Manage this printer        | None                    | Special                                      |
|                               | CREATOR OWNER                       | Manage documents           | None                    | Special                                      |
|                               | ALL APPLICATION PACKAGES            | Manage documents           | None                    | Special                                      |
| Allow                         | Everyone                            | Print                      | None                    | Special                                      |
| Allow                         | ALL APPLICATION PACKAGES            | Print                      | None                    | Special                                      |
| & Allow                       | Administrators (CONTOSO\A           | Manage this printer        | None                    | Special                                      |
| & Allow                       | Administrators (CONTOSO\A           | Manage documents           | None                    | Special                                      |
| Add                           | Remove View                         |                            |                         |                                              |
|                               |                                     |                            |                         | OK Cancel Apply                              |

Opening the Advanced Security Settings for Microsoft XPS Document Writer dialog box

|   |               | Adv                 | vanced Security Settings fo       | or Microsoft XPS Documer           | nt Writer 📃 🗖                  | x   |
|---|---------------|---------------------|-----------------------------------|------------------------------------|--------------------------------|-----|
| ( | Owner:        | SYSTEM Chang        | e                                 |                                    |                                |     |
|   | Permissions   | Auditing            | Effective Access                  |                                    |                                |     |
| F | For additiona | I information, doub | e-click an audit entry. To modify | / an audit entry, select the entry | and click Edit (if available). |     |
|   | Auditing entr | ries:               | A                                 | laber in the second                | A 1' A                         | _   |
|   | Туре          | Principal           | Access                            | Inherited from                     | Applies to                     |     |
|   |               |                     |                                   |                                    |                                |     |
|   |               |                     |                                   |                                    |                                |     |
|   |               |                     |                                   |                                    |                                |     |
|   |               |                     |                                   |                                    |                                |     |
|   |               |                     |                                   |                                    |                                |     |
|   |               |                     |                                   |                                    |                                |     |
| [ | Add           | Remove              | View                              |                                    |                                |     |
|   |               |                     |                                   |                                    | OK Cancel Ap                   | ply |

Selecting the Auditing tab

|                     | Auditing Entry for Microsoft X                                                      | PS Document Writer        |
|---------------------|-------------------------------------------------------------------------------------|---------------------------|
| Principal:<br>Type: | Select a principal Success V This object and child objects                          |                           |
| Applies to:         | This object and child objects                                                       |                           |
| Basic perm          | issions:<br>Print<br>Manage this printer<br>Manage documents<br>Special permissions | Show advanced permissions |
|                     |                                                                                     | OK Cancel                 |

#### Opening the Auditing Entry for Microsoft XPS Document Writer dialog box

# Advanced Audit Policy Settings—Group Policies

To access a new policy, open Group Policy Editor for a group policy and go to Configuration\Policies \Windows Settings\Security Settings\Advanced Audit Policy Configuration.

| Audit Credential Validation Properties |
|----------------------------------------|
| Policy Explain                         |
| Audit Credential Validation            |
| Configure the following audit events:  |
| Success                                |
| Failure                                |
|                                        |
|                                        |
|                                        |
|                                        |
|                                        |
|                                        |
|                                        |
|                                        |
|                                        |
| OK Cancel Apply                        |

# Implementing Auditing Using AuditPol.exe

The syntax for AuditPol.exe includes:

- /get: Displays the current audit policy.
- /set: Sets the audit policy.
- /list: Displays selectable policy elements.
- /backup: Saves the audit policy to a file.
- /restore: Restores the audit policy from a file that was previously created by using auditpol /backup.

Implementing Auditing Using AuditPol.exe

The syntax for AuditPol.exe includes (continued):

- /clear: Clears the audit policy.
- /remove: Removes all per-user audit policy settings and disables all system audit policy settings.
- /resourceSACL: Configures global resource SACLs.
- / ?: Displays help at the command prompt.

## Auditpol.exe Subcommands

- /user:<username>
- /category:<name>
- /subcategory:<name>
- /success:enable
- /success:disable
- /failure:enable
- /failure:disable
- /file

## Auditpol.exe Examples

 To configure auditing for user account management for successful and failed attempts:

auditpol.exe /set /subcategory:"user account management" /success:enable /failure:enable

• To remove the per-user audit policy for the jsmith account:

auditpol.exe /remove /user:jsmith

## Viewing Audit Events

| 2                                                                                                    | Event Viewer                                                                                                    | _ <b>_</b> ×                                                                                                    |
|----------------------------------------------------------------------------------------------------|----------------------------------------------------------------------------------------------------|----------------------------------------------------------------------------------------------------|
| File Action View Help                                                                                                    |                                                                                                    |                                                                                                    |
| 🗢 🔿 🖄 🖬 👔                                                                                                    |                                                                                                    |                                                                                                    |
| 🛃 Event Viewer (Local)                                                                                                    | Security Number of events: 214,003 (!) New events available                                                                                                    | Actions                                                                                                    |
| <ul> <li>Event Viewer (Local)</li> <li>Custom Views</li> <li>Windows Logs</li> <li>Setup</li> <li>Setup</li> <li>System</li> <li>Forwarded Events</li> <li>Applications and Services Lo</li> <li>Subscriptions</li> </ul> | Security         Number of events: 214.003 (f) New events available           Keywords         Date and Time         Source         Event ID         Task Category         Audit Success         8/19/2012 5:27:00 PM         Microsoft Wind         4634         Logoff           Audit Success         8/19/2012 5:27:00 PM         Microsoft Wind         4624         Logon           Audit Success         8/19/2012 5:27:00 PM         Microsoft Wind         4634         Logon           Audit Success         8/19/2012 5:26:31 PM         Microsoft Wind         4634         Logon           Audit Success         8/19/2012 5:26:31 PM         Microsoft Wind         4634         Logon           Audit Success         8/19/2012 5:26:31 PM         Microsoft Wind         4634         Logon           Audit Success         8/19/2012 5:26:31 PM         Microsoft Wind         4634         Logon           Audit Success         8/19/2012 5:26:31 PM         Microsoft Wind         4634         Logon           Audit Success         8/19/2012 5:26:31 PM         Microsoft Wind         4634         Logon           Event 4634, Microsoft Windows security auditing.         X         X         Security ID:         Security ID:         Source:         Source:         Sourcount Wonrol         So | Actions       Security        Open Saved Log       Create Custom View       Import Custom View       Clear Log       Properties       Find       Save All Events As       Attach a Task To this Log       View       Refresh       Help       Event 4634, Microsoft Windo       Event Properties       Attach Task To This Event       Ecopy       Save Selected Events       Refresh       Help |
|                                                                                                    | OpCode: Info<br>More Information: <u>Event Log Online Help</u>                                                                                                    |                                                                                                    |
| < III >                                                                                                    |                                                                                                    |                                                                                                    |

Opening security logs in the Event Viewer

## Viewing Audit Events

|                                                                                                    |       | Filter Current Log       |  |  |  |
|----------------------------------------------------------------------------------------------------|-------|--------------------------|--|--|--|
| Filter XM                                                                                                    | ML    |                          |  |  |  |
| Logged:                                                                                                    |       | Any time 🗸               |  |  |  |
| Event leve                                                                                                    | el:   | Critical Warning Verbose |  |  |  |
|                                                                                                    |       | Error Information        |  |  |  |
| ● Bylog                                                                                                    |       | Event logs: Security     |  |  |  |
| O By sou                                                                                                    | irce  | Event sources:           |  |  |  |
| Includes/Excludes Event IDs: Enter ID numbers and/or ID ranges separated by commas. To<br>exclude criteria, type a minus sign first. For example 1,3,5-99,-76 |       |                          |  |  |  |
|                                                                                                    |       | 4620-4680                |  |  |  |
| Task cate                                                                                                    | gory: |                          |  |  |  |
| Keywords                                                                                                    |       | Audit Success            |  |  |  |
| User:                                                                                                    |       | <all users=""></all>     |  |  |  |
| Compute                                                                                                    | r(s): | <all computers=""></all> |  |  |  |
|                                                                                                    |       | Clear                    |  |  |  |
|                                                                                                    |       | OK Cancel                |  |  |  |

### Filtering security events

## Creating Expression-Based Audit Policies

- **Global Object Access Auditing** lets you define computer-wide system access control lists for either the file system or registry.
- Is an alternative to manually altering and maintaining SACLs.

| J Gro                                              | pul | o Policy Management Editor |                |  | x |  |
|----------------------------------------------------|-----|----------------------------|----------------|--|---|--|
| File Action View Help                              |     |                            |                |  |   |  |
|                                                    |     |                            |                |  |   |  |
| 🔺 👰 Computer Configuration                         | ~   | Resource Manager           | Audit Events   |  |   |  |
| ⊿ 🚞 Policies                                       |     | File system                | Configured     |  |   |  |
| Software Settings                                  |     | I Registry                 | Not configured |  |   |  |
| 🛛 🧮 Windows Settings                               |     |                            |                |  |   |  |
| Name Resolution Policy                             |     |                            |                |  |   |  |
| Scripts (Startup/Shutdown)                         |     |                            |                |  |   |  |
| 🛛 📠 Security Settings                              |     |                            |                |  |   |  |
| Account Policies                                   |     |                            |                |  |   |  |
| þ 🗿 Local Policies                                 |     |                            |                |  |   |  |
| þ ਗ਼ EventLog                                      |     |                            |                |  |   |  |
| Restricted Groups                                  |     |                            |                |  |   |  |
| System Services                                    |     |                            |                |  |   |  |
| Registry                                           |     |                            |                |  |   |  |
| þ 🚰 File System                                    |     |                            |                |  |   |  |
| Wired Network (IEEE 802.3) Policies                |     |                            |                |  |   |  |
| Windows Firewall with Advanced Security            |     |                            |                |  |   |  |
| Network List Manager Policies                      |     |                            |                |  |   |  |
| Wireless Network (IEEE 802.11) Policies            |     |                            |                |  |   |  |
| p 🔛 Public Key Policies                            | =   |                            |                |  |   |  |
| Sortivare Restriction Policies                     |     |                            |                |  |   |  |
| b Application Control Policies                     |     |                            |                |  |   |  |
| Application control onces                          |     |                            |                |  |   |  |
| Advanced Audit Policy Configuration                |     |                            |                |  |   |  |
| A Nudit Policies                                   |     |                            |                |  |   |  |
| Account Logon                                      |     |                            |                |  |   |  |
| Account Management                                 |     |                            |                |  |   |  |
| Detailed Tracking                                  |     |                            |                |  |   |  |
| DS Access                                          |     |                            |                |  |   |  |
| ⊳ <u> ii</u> Logon/Logoff                          |     |                            |                |  |   |  |
| Dbject Access                                      |     |                            |                |  |   |  |
| Policy Change                                      |     |                            |                |  |   |  |
| ⊳ 📑 Privilege Use                                  |     |                            |                |  |   |  |
| 📑 System                                           |     |                            |                |  |   |  |
| 📑 Global Object Access Auditing                    |     |                            |                |  |   |  |
| Policy-based QoS                                   |     |                            |                |  |   |  |
| Administrative Templates: Policy definitions (ADM) |     |                            |                |  |   |  |
| ▷ Preferences                                      |     |                            |                |  |   |  |
| ▲ 15 User Configuration                            | ~   |                            |                |  |   |  |
| < III >                                            |     | < III                      |                |  | > |  |
|                                                    |     |                            |                |  |   |  |
|                                                    |     |                            |                |  |   |  |

### Displaying the Global Object Access Auditing settings

| File system Properties                                           |
|------------------------------------------------------------------|
| Policy Explain                                                   |
|                                                                  |
| Configure the file system global object access audit policy here |
| Define this policy setting                                       |
| Configure                                                        |
|                                                                  |
|                                                                  |
|                                                                  |
|                                                                  |
|                                                                  |
|                                                                  |
|                                                                  |
|                                                                  |
|                                                                  |
|                                                                  |
| UK Cancel Apply                                                  |

Displaying the File system Properties dialog box

|            | A                                                        | uditing Entry for Global File SACL                   |           |
|------------|----------------------------------------------------------|------------------------------------------------------|-----------|
| Principal: | Select a principal                                       |                                                      |           |
| Type       | Success                                                  | v l                                                  |           |
| iype.      |                                                          | <u></u>                                              |           |
| Permission | 15:                                                      |                                                      |           |
|            | ✓ Full control                                           | Delete subfolders and files                          |           |
|            | ✓ Traverse folder / execute file                         | 🕑 Delete                                             |           |
|            | 🛃 List folder / read data                                | 📝 Read permissions                                   |           |
|            | 📝 Read attributes                                        | 🕼 Change permissions                                 |           |
|            | 📝 Read extended attributes                               | 💽 Take ownership                                     |           |
|            | 📝 Create files / write data                              | 📝 Read                                               |           |
|            | 📝 Create folders / append data                           | Write                                                |           |
|            | ✓ Write attributes                                       | Execute                                              |           |
|            | 📝 Write extended attributes                              |                                                      |           |
|            |                                                          |                                                      | Clear all |
|            |                                                          | 201022 40 10 54 30 2014                              |           |
| \dd a cond | dition to limit the scope of this auditing entry. Securi | ty events will be logged only if conditions are met. |           |
|            |                                                          |                                                      |           |
| Add a cond | dition                                                   |                                                      |           |
|            |                                                          |                                                      |           |
|            |                                                          |                                                      |           |
|            |                                                          |                                                      |           |
|            |                                                          |                                                      |           |

Displaying the Auditing Entry for Global File SACL dialog box

© 2013 John Wiley & Sons, Inc.

| 1 | l          |                                                | Auditing Entry fo              | r Global File SACL               |           | _ <b>D</b> X |
|---|------------|------------------------------------------------|--------------------------------|----------------------------------|-----------|--------------|
|   | Principal: | Authenticated Users Select a principal         |                                |                                  |           |              |
|   | Туре:      | Success                                        | ~                              |                                  |           |              |
|   | Permission | ۲,                                             |                                |                                  |           |              |
|   | 1 children | Full control                                   |                                | Delete subfolders and files      |           |              |
|   |            | Traverse folder / execute file                 |                                | ☑ Delete                         |           |              |
|   |            | ✓ List folder / read data                      |                                | Read permissions                 |           |              |
|   |            | Read attributes                                |                                | Change permissions               |           |              |
|   |            | Read extended attributes                       |                                | ✓ Take ownership                 |           |              |
|   |            | Create files / write data                      |                                | <br>I Read                       |           |              |
|   |            | Create folders / append data                   |                                | Vrite                            |           |              |
|   |            | Write attributes                               |                                | <br>☑ Execute                    |           |              |
|   |            | Write extended attributes                      |                                |                                  |           |              |
|   |            |                                                |                                |                                  |           | Clear all    |
|   | Add a cond | lition to limit the scope of this auditing ent | ry. Security events will be lo | gged only if conditions are met. |           |              |
|   | User       | V Group V                                      | Member of each                 | Value V Click Add items V        | Add items | Remove       |
|   | Add a cond | lition                                         |                                |                                  |           |              |
|   |            |                                                |                                |                                  |           |              |
|   |            |                                                |                                |                                  | ОК        | Cancel       |

Adding a condition

| <u>N</u>                         | Auditing I                                                                                                    | Entry for Global File SACL                                                                                                    |                                                                                                    |
|----------------------------------|----------------------------------------------------------------------------------------------------|----------------------------------------------------------------------------------------------------|----------------------------------------------------------------------------------------------------|
| Principal:<br>Type:              | Authenticated Users Select a principal                                                                                                    |                                                                                                    |                                                                                                    |
| Permission                       | <ul> <li>Ins:</li> <li>Full control</li> <li>Traverse folder / execute file</li> <li>List folder / read data</li> <li>Read attributes</li> <li>Read extended attributes</li> <li>Create files / write data</li> <li>Create folders / append data</li> <li>Write attributes</li> <li>Write extended attributes</li> <li>Write extended attributes</li> </ul> | <ul> <li>✓ Delete subfolders</li> <li>✓ Delete</li> <li>✓ Read permissions</li> <li>✓ Change permission</li> <li>✓ Take ownership</li> <li>✓ Read</li> <li>✓ Write</li> <li>✓ Execute</li> </ul> | and files<br>sons<br>Clear all                                                                            |
| Add a con<br>Resour<br>Add a con | ndition to limit the scope of this auditing entry. Security events v<br>rce v Department v Any of<br>Indition                                                                                                    | will be logged only if conditions                                                                                                    | s are met.                                                                                                |
|                                  | ▷ all Privilege Use<br>all System<br>all Global Object Access Auditing<br>▷ all Policy-based QoS                                                                                                    |                                                                                                    | <ul> <li>Engineering</li> <li>Finance</li> <li>Human Resources</li> <li>Information Technology</li> </ul> |

### Specifying the conditions

## Removable Storage Access Policy

- Earlier versions of the Windows and Windows Server operating systems didn't enable administrators to track the use of removable storage devices.
- Posed a security liability.
- Use the Removable Storage Access policy to limit or deny users the ability to use removable storage devices.

## Configure the Monitoring of Removable Storage Devices

| Audit Removable Storage Properties    |
|---------------------------------------|
| Policy Explain                        |
| Audit Removable Storage               |
| Configure the following audit events: |
|                                       |
| E Failure                             |
|                                       |
|                                       |
|                                       |
|                                       |
|                                       |
|                                       |
|                                       |
|                                       |
|                                       |
| OK Cancel Apply                       |

Opening the Audit Removable Storage Properties dialog box

### Configure the Monitoring of Removable Storage Devices

| Event Properties -                                                                                                    | Event 4663, Microsoft Windows security auditing.                                                                                                    | X     |
|----------------------------------------------------------------------------------------------------|----------------------------------------------------------------------------------------------------|-------|
| General Details An attempt was made to access an Subject: Security ID: Account Name: Account Domain: Logon ID:                                                 | object.<br>SYSTEM<br>WIN2012SRV\$<br>CONTOSO<br>0x3E7                                                                                                    | ~     |
| Log Name: Security<br>Source: Microsoft Winds<br>Event ID: 4663<br>Level: Information<br>User: N/A<br>OpCode: Info<br>More Information: <u>Event Log Onlin</u> | wws security Logged: 8/19/2012 9:04:05 PM<br>Task Category: Removable Storage<br>Keywords: Audit Success<br>Computer: WIN2012SRV.contoso.com<br><u>e Help</u> | •     |
| Сору                                                                                                    |                                                                                                    | Close |

### Displaying a 4663 Event

# Lesson Summary

- Enable auditing so that you can have a record of the users who have logged in, what the user accessed or tried to access, and what action a user has performed such as rebooting or shutting down a computer or accessing a file.
- To enable auditing, specify what types of system events to audit using Group Policy or the local security policy (Computer Settings\Policies\Security Settings\Local Policies\Audit Policy).
- Auditing NTFS files, NTFS folders, and printers is a two-step process. You must first enable Object Access using Group Policy. Then you must specify which objects you want to audit.
- Advanced Security Audit Policy Settings give you more control over what events get recorded by using 56 new settings instead of the traditional nine basic audit settings.

# Lesson Summary

- It is not recommended you use both basic audit policy settings and Advanced Audit Policy Configuration because they can cause unexpected results.
- The AuditPol.exe command displays information about and performs functions to manipulate audit policies.
- The audit events can be viewed by opening the security logs in the Event Viewer.
- Global Object Access Auditing lets you define computer-wide system access control lists for either the file system or registry.
- Organizations can limit or deny users the ability to use removable storage devices by using the Removable Storage Access policy.

### Copyright 2013 John Wiley & Sons, Inc.

All rights reserved. Reproduction or translation of this work beyond that named in Section 117 of the 1976 United States Copyright Act without the express written consent of the copyright owner is unlawful. Requests for further information should be addressed to the Permissions Department, John Wiley & Sons, Inc. The purchaser may make back-up copies for his/her own use only and not for distribution or resale. The Publisher assumes no responsibility for errors, omissions, or damages, caused by the use of these programs or from the use of the information contained herein.

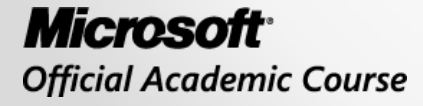

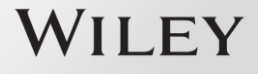